## Głosowania zdalne poprzez system członkowski PTK – Instrukcja - dla użytkownika

System członkowski PTK ("System") został rozbudowany o nową funkcjonalność, która umożliwia przeprowadzenie głosowań zdalnych.

## Aby zagłosować (oddać głos) należy:

- 1. Zalogować się na swoje konto w Systemie (login: *adres mail*; hasło: *każdy ma własne*).
- 2. Wejść do zakładki "Zebrania"
- 3. Na liście zebrań wybrać właściwe zebranie.
- 4. Następnie należy potwierdzić udział w zebraniu oprzez kliknięcie "Zgłoś obecność na zebraniu"

|                                | loje konte    | Zebrania      | WINOSKI      | madomosci       | CZIONKOWIC       | Kaporty     | rarametry | o programic |
|--------------------------------|---------------|---------------|--------------|-----------------|------------------|-------------|-----------|-------------|
| nie: Nadzwy                    | czajne Walne  | e Zebranie De | elegatów Pol | skiego Towarzys | twa Kardiologicz | nego ("PTK" | ) 🗸 Odś   | wież        |
|                                |               | -             |              |                 |                  |             |           |             |
| wały                           |               |               |              |                 |                  |             |           |             |
|                                |               |               |              |                 |                  |             |           |             |
| )becność n                     | na zebraniu   | u -           |              |                 |                  |             |           |             |
|                                |               |               |              |                 |                  |             |           |             |
| Tloáć ocób ur                  | prawnionych:  | : 2 (50% = 1  | )            |                 |                  |             |           |             |
| HOSC OSOD UP                   | tóro zalocihu | obecność: 0   |              |                 |                  |             |           |             |
| Ilosé osób, k<br>Ilosé osób, k | LOTE ZUIOSIIV | obcentose. o  |              |                 |                  |             |           |             |

5. System poprosi o potwierdzenie Państwa decyzji – "Potwierdzam"

| ona startowa Moje kor                       | nto Zebrania                              | Wnioski                             | Wiadomosci     | Członkowie       | Raporty       | Parametry     | O programie |
|---------------------------------------------|-------------------------------------------|-------------------------------------|----------------|------------------|---------------|---------------|-------------|
| 7                                           | 2.1                                       |                                     |                |                  |               |               |             |
| zgłoszenie obecno                           | sci na zebran                             | าเน                                 |                |                  |               |               |             |
|                                             |                                           |                                     |                |                  |               |               |             |
| – Potwierdź zgłoszen                        | ie obecności na                           | a zebraniu:                         |                |                  |               |               |             |
| Potwierdź zgłoszen                          | ie obecności na                           | a zebraniu:                         |                |                  |               |               |             |
| Potwierdź zgłoszen<br>Potwierdzam<br>Nazwa: | <b>ie obecności na</b><br>Nadzwyczajne Wa | <b>a zebraniu:</b><br>alne Zebranie | Delegatów Pols | kiego Towarzystv | va Kardiologi | cznego ("PTK" | )           |

System odnotuje Państwa obecność na liście obecności i wróci do okna "Zebrania", gdzie znajdą Państwo wszystkie zaplanowane głosowania.

Jeśli dane głosowanie jest uruchomione, czyli można oddać głos to pojawi się po lewej stronie słowo "Głosuj", a w statusie głosowania "Trwa głosowanie".

| Strona startowa        | Moje konto                          | Zebrania                        | Wnioski       | Wiadomosci       | Członkowie      | Raporty      | Parametry     | O pro  | ogramie            |                      |                        |                        |
|------------------------|-------------------------------------|---------------------------------|---------------|------------------|-----------------|--------------|---------------|--------|--------------------|----------------------|------------------------|------------------------|
| Zebranie: Nad          | zwyczajne Walr                      | ne Zebranie De                  | legatów Pols  | kiego Towarzyst  | wa Kardiologicz | nego ("PTK") | <b>v</b> ] 00 | dśwież |                    |                      |                        |                        |
| Uchwały                |                                     |                                 |               |                  |                 |              |               |        |                    |                      |                        |                        |
| Obecno                 | ść na zebrani                       | u                               |               |                  |                 |              |               |        |                    |                      |                        |                        |
| Ilość osó<br>Ilość osó | b uprawnionych<br>b, które zgłosiły | 1: 2 (50% = 1)<br>v obecność: 1 | )             |                  |                 |              |               |        |                    |                      |                        |                        |
| Obecnoś                | ć zgłoszona o: 2                    | 2020-09-28 18                   | :59:56        |                  |                 |              |               |        |                    |                      |                        |                        |
| Uchwały                | bieżące (3)                         |                                 |               |                  |                 |              |               |        |                    |                      |                        |                        |
|                        | LP Numer                            | Tytuł                           |               |                  |                 |              |               |        | Status             | Data<br>zagłosowania | Początek<br>głosowania | Koniec<br>głosowania   |
| GŁOSUJ                 | 1/2020                              | W sprawie za<br>PTK             | twierdzenia p | porządku obrad I | Nadzwyczajneg   | o Walnego Ze | brania Deleg  | gatów  | Trwa<br>głosowanie |                      | 2020-09-28<br>18:55:57 | 2020-09-28<br>23:59:59 |

6. Aby oddać głos w tym konkretnym głosowaniu klikamy w słowo "Głosuj".

Otworzy się okno do głosowania, w którym znajdą się następujące informacje o uchwale: numer, tytuł, treść, czy tajne oraz przyciski decyzji jaką można podjąć. Należy wskazać decyzję poprzez jej kliknięcie np. "Głosuję:ZA".

| na startowa  | Moje konto      | Zebrania       | Wnioski       | Wiadomosci       | Członkowie      | Raporty      | Parametry       | O programie                     |  |
|--------------|-----------------|----------------|---------------|------------------|-----------------|--------------|-----------------|---------------------------------|--|
|              |                 |                |               |                  |                 |              |                 |                                 |  |
| ddanie gł    | osu             |                |               |                  |                 |              |                 |                                 |  |
| Uchwała:     |                 |                |               |                  |                 |              |                 |                                 |  |
| Numer:       |                 | 1/2020         |               |                  |                 |              |                 |                                 |  |
| Tytuł:       |                 | W spraw        | ie zatwierdze | enia porządku ob | rad Nadzwyczaj  | nego Walneg  | io Zebrania Del | gatów PTK                       |  |
| Polskiego    | o Towarzystwa k | Kardiologiczne | go w brzmie   | niu przedstawion | ym przez Preze: | sa Zarządu G | łównego Polski  | go Towarzystwa Kardiologicznego |  |
| Głosowanie t | ajne:           | Nie            |               |                  |                 |              |                 |                                 |  |
|              |                 |                |               |                  |                 |              |                 |                                 |  |

7. Aby ostatecznie oddać głos, należy potwierdzić swój wybór poprzez klikniecie "Potwierdzam" (jak zagłosujemy jest podane powyżej słowa potwierdzam). Wciśnięcie "Potwierdzam" ostatecznie zapisuje nasz głos i już nie ma możliwości się z niego wycofać. Otrzymamy komunikat "Twój głos został zapisany".

Jeśli przed potwierdzeniem zauważymy, że dokonaliśmy niewłaściwego wyboru należy wejść do zakładki "Zebrania" lub "Powrót" (na dole strony) i jeszcze raz wybrać "Głosuj" przy właściwej uchwale.

| ddanio dosu pot                            |                                                                                                    |
|--------------------------------------------|----------------------------------------------------------------------------------------------------|
| udame giosu - pot                          | Meruzenne                                                                                                    |
| Potwerdź swój wybó                         | r                                                                                                    |
| Głosuję: ZA                                |                                                                                                    |
| Potwierdam                                 |                                                                                                    |
| Potwierdzam                                |                                                                                                    |
| Uchwała:                                   |                                                                                                    |
| Numer:                                     | 1/2020                                                                                                    |
| Tytuł:                                     | W sprawie zatwierdzenia porządku obrad Nadzwyczajnego Walnego Zebrania Delegatów PTK                                                                                                    |
| Treść                                      |                                                                                                    |
| Nadzwyczajne Walne<br>Polskiego Towarzystw | Zebranie Delegatów Polskiego Towarzystwa Kardiologicznego zatwierdza zaproponowany porządek obrad Nadzwyczajnego Walnego Zebranie Delegatów<br>ra Kardiologicznego w brzmieniu przedstawionym przez Prezesa Zarządu Głównego Polskiego Towarzystwa Kardiologicznego |
|                                            |                                                                                                    |

8.

Po potwierdzeniu głosu, aby przejść do kolejnej uchwały należy albo wybrać "Powrót", albo wejść do zakładki "Zebrania".

Na ekranie głosowania dzielić się będą na te trwające (uchwały bieżące) u góry strony oraz te już zakończone – na dole strony. Dla głosowań trwających po lewej stronie może pojawić albo "pokaż" oznacza to, że my już głos oddaliśmy, albo "głosuj" tam gdzie jeszcze możemy oddać głos. Dla zakończonych w kolumnie status pojawi się wynik głosowania "Zakończona: przyjęta" lub "Zakończona: odrzucona"

| Uchwały                    |                            |                                             |                                                                             |                                                            |                                       |                                  |                                          |                         |                   |                                                           |                                                |                                                                                                    |                                                                                                    |
|----------------------------|----------------------------|---------------------------------------------|-----------------------------------------------------------------------------|------------------------------------------------------------|---------------------------------------|----------------------------------|------------------------------------------|-------------------------|-------------------|-----------------------------------------------------------|------------------------------------------------|----------------------------------------------------------------------------------------------------|----------------------------------------------------------------------------------------------------|
| Obecnoś                    | ć na                       | zebrani                                     | iu                                                                          |                                                            |                                       |                                  |                                          |                         |                   |                                                           |                                                |                                                                                                    |                                                                                                    |
| Ποές οεό                   | upra                       | wnionych                                    | 1.2(50% = 1)                                                                |                                                            |                                       |                                  |                                          |                         |                   |                                                           |                                                |                                                                                                    |                                                                                                    |
| Ilość osól                 | , któ                      | re zgłosiły                                 | / obecność: 1                                                               |                                                            |                                       |                                  |                                          |                         |                   |                                                           |                                                |                                                                                                    |                                                                                                    |
| Obecność                   | załos                      | zona o: 2                                   | 2020-09-28 18                                                               | :59:56                                                     |                                       |                                  |                                          |                         |                   |                                                           |                                                |                                                                                                    |                                                                                                    |
| obcentose                  | 2gios                      | 20110 0. 2                                  | 1020 05 20 10                                                               | .55.50                                                     |                                       |                                  |                                          |                         |                   |                                                           |                                                |                                                                                                    |                                                                                                    |
| Uchwały                    | bież                       | ące (2)                                     |                                                                             |                                                            |                                       |                                  |                                          |                         |                   |                                                           |                                                |                                                                                                    |                                                                                                    |
|                            |                            |                                             |                                                                             |                                                            |                                       |                                  |                                          |                         |                   |                                                           |                                                |                                                                                                    |                                                                                                    |
|                            |                            |                                             |                                                                             |                                                            |                                       |                                  |                                          |                         |                   |                                                           | 121.1                                          |                                                                                                    | 100 C                                                                                                    |
|                            | LP                         | Numer                                       | Tytuł                                                                       |                                                            |                                       |                                  |                                          |                         |                   | Status                                                    | Data<br>zagłosowania                           | Początek<br>głosowania                                                                                                    | Koniec<br>głosowa                                                                                                    |
| <u>Pokaż</u>               | LP<br>2                    | <b>Numer</b> 2/2020                         | <b>Tytuł</b><br>W sprawie pr.<br>w Katowicach                               | zyjęcia Protokoł<br>I dnia 25.09.20:                       | u ze Zwyczajr<br>19                   | nego Walnego Z                   | Zebrania Deleg                           | jatów PTK oc            | lbytego           | Status<br>Trwa<br>głosowanie                              | Data<br>zagłosowania<br>2020-09-28<br>19:02:12 | Początek<br>głosowania<br>2020-09-28<br>18:56:41                                                                          | Koniec<br>głosowa<br>2020-09-<br>23:59:59                                                                                                    |
| Pokaż<br>GŁOSUJ            | LP<br>2<br>3               | Numer<br>2/2020<br>3/2020                   | Tytuł<br>W sprawie pr.<br>w Katowicach<br>W sprawie za                      | zyjęcia Protokoł<br>dnia 25.09.20:<br>twierdzenia spr      | u ze Zwyczajr<br>19<br>awozdania fina | nego Walnego Z<br>ansowego PTK : | Zebrania Dele <u>c</u><br>za rok obrotov | jatów PTK od<br>vy 2019 | lbytego           | Status<br>Trwa<br>głosowanie<br>Trwa<br>głosowanie        | Data<br>zagłosowania<br>2020-09-28<br>19:02:12 | Początek<br>głosowania           2020-09-28<br>18:56:41           2020-09-28<br>18:58:22                                  | Koniec<br>głosowa           2020-09-<br>23:59:59           2020-09-<br>23:59:59                                                                                      |
| Pokaż<br>GŁOSUJ            | LP<br>2<br>3               | Numer<br>2/2020<br>3/2020                   | Tytuł<br>W sprawie pr<br>w Katowicach<br>W sprawie za                       | zyjęcia Protokoł<br>i dnia 25.09.20:<br>twierdzenia spra   | u ze Zwyczajr<br>19<br>awozdania fina | nego Walnego Z<br>ansowego PTK   | Zebrania Deleg<br>za rok obrotov         | atów PTK oc<br>vy 2019  | lbytego           | <b>Status</b><br>Trwa<br>głosowanie<br>Trwa<br>głosowanie | Data<br>zagłosowania<br>2020-09-28<br>19:02:12 | Początek<br>głosowania<br>2020-09-28<br>18:56:41<br>2020-09-28<br>18:58:22                                                | Koniec<br>głosowa<br>2020-09-<br>23:59:59<br>2020-09-<br>23:59:59                                                                                                    |
| Pokaż<br>GŁOSUJ<br>Uchwały | LP<br>2<br>3<br>zak        | Numer<br>2/2020<br>3/2020                   | Tytuł<br>W sprawie pr<br>w Katowicach<br>W sprawie za                       | zyjęcia Protokoł<br>i dnia 25.09.20:<br>twierdzenia spr    | u ze Zwyczajr<br>19<br>awozdania fina | nego Walnego Z<br>ansowego PTK   | Zebrania Deleç<br>za rok obrotor         | jatów PTK oc<br>wy 2019 | lbytego           | Status<br>Trwa<br>głosowanie<br>Trwa<br>głosowanie        | Data<br>zagłosowania<br>2020-09-28<br>19:02:12 | Początek<br>głosowania<br>2020-09-28<br>18:56:41<br>2020-09-28<br>18:58:22                                                | Koniec<br>głosowa<br>2020-09-<br>23:59:59<br>2020-09-<br>23:59:59                                                                                                    |
| Pokaż<br>GŁOSUJ<br>Uchwały | LP<br>2<br>3<br><b>zak</b> | Numer<br>2/2020<br>3/2020<br>Drńczone       | Tytuł<br>W sprawie pr.<br>w Katowicach<br>W sprawie za<br>e(1)              | zyjęcia Protokoł<br>dnia 25.09.20:<br>twierdzenia spr      | u ze Zwyczajr<br>19<br>awozdania fina | nego Walnego 2<br>ansowego PTK   | Zebrania Deleç<br>za rok obrotor         | iatów PTK oc<br>vy 2019 | lbytego           | Status<br>Trwa<br>głosowanie<br>Trwa<br>głosowanie        | Data<br>zagłosowania<br>2020-09-28<br>19:02:12 | Początek<br>głosowania<br>2020-09-28<br>18:56:41<br>2020-09-28<br>18:58:22                                                | Koniec<br>głosowa<br>2020-09-<br>23:59:59<br>2020-09-<br>23:59:59<br>Koniec                                                                                          |
| Pokaż<br>GŁOSUJ<br>Uchwały | LP<br>2<br>3<br>zak        | Numer<br>2/2020<br>3/2020<br>Dóńczone<br>LP | Tytuł<br>W sprawie pr<br>w Katowicach<br>W sprawie za<br>e(1)<br>Numer Tytu | zyjęcia Protokoł<br>dnia 25.09.20:<br>twierdzenia spr<br>ł | u ze Zwyczajr<br>19<br>awozdania fina | iego Walnego Z                   | Zebrania Deleç<br>za rok obrotor         | jatów PTK oc<br>vy 2019 | lbytego<br>Status | Status<br>Trwa<br>głosowanie<br>Trwa<br>głosowanie        | Data<br>zagłosowania<br>2020-09-28<br>19:02:12 | Początek<br>głosowania           2020-09-28<br>18:56:41           2020-09-28<br>18:58:22           Początek<br>głosowania | Koniec         głosowa           2020-09-         23:59:59           2020-09-         23:59:59           2020-09-         23:59:59           Koniec         głosowan |

System samoistnie odświeża się co 10 sekund, ale zawsze można odświeżenie ekranu wymusić poprzez przycisk "Odśwież" znajdujący się na górze strony.

| Strona startowa | Moje konto        | Zebrania       | Wnioski      | Wiadomosci      | Członkowie       | Raporty      | Parametry | O programie |
|-----------------|-------------------|----------------|--------------|-----------------|------------------|--------------|-----------|-------------|
| 7               | - 10- L           | - 7            | 1            | 1. T.           | W. J. L.         | ( DTI(//)    |           | -           |
| Zebranie: Nad   | zwyczajne wain    | ie Zebranie De | elegatow Pol | skiego lowarzys | wa Kardiologiczi | nego ("PIK ) | Uds Uds   | wiez        |
| Uchwały         |                   |                |              |                 |                  |              |           |             |
|                 |                   |                |              |                 |                  |              |           |             |
| Obecnos         | ść na zebrani     | u ———          |              |                 |                  |              |           |             |
| Ilość osó       | b uprawnionych    | : 2 (50% = 1   | )            |                 |                  |              |           |             |
| Ilość osó       | b, które zgłosiły | obecność: 1    |              |                 |                  |              |           |             |
| Obecnoś         | ć zgłoszona o: 2  | 020-09-28 18   | 8:59:56      |                 |                  |              |           |             |
|                 |                   |                |              |                 |                  |              |           |             |

9. Głosowanie na osoby z listy

Po wybraniu "Głosuj" otwiera się okno w którym należy dokonać wyboru – osób z listy. System wskazuje ile max elementów można wskazać. W naszym przykładzie można wskazać od 0 do 5 osób (elementów – to nie zawsze musi być głosowanie na osoby).

## Oddanie głosu

|                                           | 2/2024                                      |  |
|-------------------------------------------|---------------------------------------------|--|
| vumer:                                    | 3/2021                                      |  |
| fytuł:                                    | Wybór członków Zarządu w kadencji AAAA-BBBB |  |
| Treść                                     |                                             |  |
| Treść uch                                 | vały o wyborze członków Zarządu             |  |
| Głosowanie ta                             | jne: Tak                                    |  |
|                                           |                                             |  |
| Zaznacz od                                | 0 do 5 elementow:                           |  |
| 📉 Osoba 1                                 |                                             |  |
| 🗌 Osoba 2                                 |                                             |  |
| 🗌 Osoba 3                                 |                                             |  |
| 📢 Osoba 4                                 |                                             |  |
| 🗌 Osoba 5                                 |                                             |  |
|                                           |                                             |  |
| 🗌 Osoba 6                                 |                                             |  |
| <ul><li>Osoba 6</li><li>Osoba 7</li></ul> |                                             |  |
| Osoba 6<br>Osoba 7<br>Głosuję             | )                                           |  |
| Osoba 6 Osoba 7 Głosuję                   | )                                           |  |

Po wskazaniu wybranych elementów należy wcisnąć "Głosuję".

System w następnym oknie poprosi o potwierdzenie decyzji i wskaże które elementy zostały wybrane.

|                           | 5440J 449D01.                               |
|---------------------------|---------------------------------------------|
| Osoba 1                   |                                             |
| Osoba 2                   |                                             |
| Osoba 4                   |                                             |
| Potwierdzan               |                                             |
| Hebwała                   |                                             |
| - UCIIWaia                |                                             |
| Numer:                    | 3/2021                                      |
| Tytuł:                    | Wybór członków Zarządu w kadencji AAAA-BBBB |
|                           |                                             |
| – Treść –                 |                                             |
| <b>Treść</b><br>Treść uci | nwały o wyborze członków Zarządu            |

Jeśli wskazaliśmy zgodnie z wola to "Potwierdzam", jeśli chcemy coś w naszym wyborze poprawić to wybieramy "Powrót", zmieniamy wybór i go potwierdzamy.

## 10. Opuszczanie zebrania

Dla niektórych głosowań bardzo ważna jest liczba osób obecnych na zebraniu w momencie glosowania (ile osób ma zgłoszoną obecność). Jeśli zachodzi taka konieczność można w trakcie trwania zebrania zapisać w systemie, że opuściło się zebranie.

Aby to zrobić należy w zakładce "Uchwały" wybrać "Opuść zebranie", a następnie potwierdzić swoją decyzję.

Do czasu zakończenia zebrania można ponownie do niego przystąpić, a nawet ponownie je opuścić. Nie ma ograniczenia na ilość przerw w udziale w zebraniu.

| Uch                         | əh bic≐                                   | 200 (2)                                                      |                                       |                  |
|-----------------------------|-------------------------------------------|--------------------------------------------------------------|---------------------------------------|------------------|
| _ UCNW                      | aty Diez                                  | ące (3)                                                      |                                       |                  |
|                             | Numer                                     | Tytuł                                                        | Status                                | Data zagłosowani |
| <u>Pokaż</u>                | 1/2021                                    | Wybór Przewodniczącego zebrania                              | Głosowanie jeszcze się nie rozpoczęło |                  |
| <u>Pokaż</u>                | 2/2021                                    | Absolutorium dla ustępującego Zarządu                        | Głosowanie jeszcze się nie rozpoczęło |                  |
| Pokaż                       | 3/2021                                    | Wybór członków Zarządu w kadencji AAAA-BBBB                  | Głosowanie jeszcze się nie rozpoczęło |                  |
| Obeci<br>Ilość (<br>Ilość ( | <b>ność na</b><br>osób upra<br>osób, któr | zebraniu<br>wnionych: 3 (50% = 2)<br>re zgłosiły obecność: 2 | <b>`</b>                              |                  |

Na zakończenie zebrania nie ma konieczności zgłoszenia jego opuszczenia (dzieje się to automatycznie).